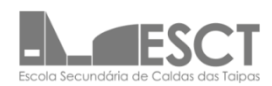

## APP Inovar Professor e Aluno para as plataformas Android e IOS

Com o objetivo de tornar a comunicação da Escola Secundária das Caldas das Taipas com toda a comunidade escolar ainda mais célere, para além da utilização das plataformas Inovar Consulta e SIGE por parte dos alunos e Encarregados de Educação, agora, também é possível instalar no seu telemóvel a aplicação Inovar Professores e Alunos disponíveis na *PlayStore* para telemóveis *Android* e na *AppleStore* para telemóveis *iPhone*.

| Plataforma Android                                     |  |  |  |  |
|--------------------------------------------------------|--|--|--|--|
| Link para Inovar Professor:<br><u>Inovar Professor</u> |  |  |  |  |
| Link para Inovar Alunos:<br><u>Inovar Alunos</u>       |  |  |  |  |
| Plataforma iOS:                                        |  |  |  |  |
| Link para Inovar Professor:<br><u>Inovar Professor</u> |  |  |  |  |
| Link para Inovar Alunos:<br><u>Inovar Alunos</u>       |  |  |  |  |

| Configuração das Apps |                                                            |    |                                                                                                    |  |
|-----------------------|------------------------------------------------------------|----|----------------------------------------------------------------------------------------------------|--|
|                       | Professores                                                |    | Alunos/Encarregados de Educação                                                                                                    |  |
| 1.                    | Descarregue a aplicação Inovar Professores na Store        | 1. | Descarregue a aplicação Inovar Aluno                                                                                                    |  |
|                       | correspondente ao seu telemóvel;                           |    | na Store correspondente ao seu<br>telemóvel;                                                                                                    |  |
| 2.                    | Acede à aplicação e no campo servidor insera o link:       |    |                                                                                                    |  |
|                       | <u>https://inovarsige.esct.pt/inovaralunos/Inicial.wgx</u> | 2. | Acede à aplicação e selecione menu                                                                                                    |  |
|                       |                                                            |    | "Configurações";                                                                                                    |  |
| 3.                    | Carregue em "Next";                                        |    |                                                                                                    |  |
|                       |                                                            | 3. | Acede a "+" para criar uma nova                                                                                                    |  |
| 4.                    | Insira nos campos "Utilizador" e "Senha" os                |    | conta;                                                                                                    |  |
|                       | respetivos dados de acesso ao Inovar ;                     |    |                                                                                                    |  |
|                       |                                                            | 4. | No campo "escola" selecione Escola                                                                                                    |  |
| 5.                    | Carregue em "Entrar".                                      |    | Secundária de Caldas das Taipas;                                                                                                    |  |
|                       |                                                            | 5. | No campo "Login" coloque o número                                                                                                    |  |
|                       |                                                            |    | de processo do seu educando;                                                                                                    |  |
|                       |                                                            | 6. | No campo "Senha" coloque o número<br>de Cartão de Cidadão do seu<br>educando ou a sua palavra-passe caso<br>já a tenha alterado na plataforma<br>Inovar Consulta. |  |

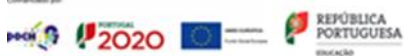

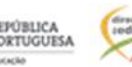

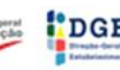

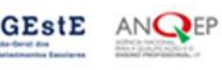

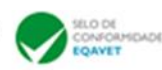